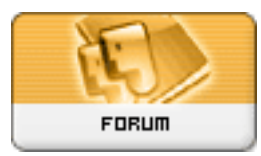

Gratilog.net

*Forum: Windows 10* **Topic: Icône obtenir Windows 10 Subject: Re: Icône obtenir Windows 10** Publié par: patrice121 Contribution le : 01/06/2015 10:53:06

Dans les propriétés de la barre des taches et de la navigation, il y a Zone de notification : "Personnaliser..." Clic. Ou directement depuis le panneau de configuration, puis icônes de la zone de notification. Dans la fenêtre qui s'ouvre, décocher "Toujours afficher toutes les icônes", trouver GWX et choisir "masquer ". Re-cocher "Toujours afficher" L'icône n'est plus là!